## SkillsFuture 信用索赔手册 (手机用户)

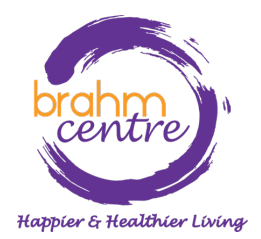

Updated on 2 Nov 2023

·登录您的电子邮件并找到来自 Eventbrite 的确认电子邮件。

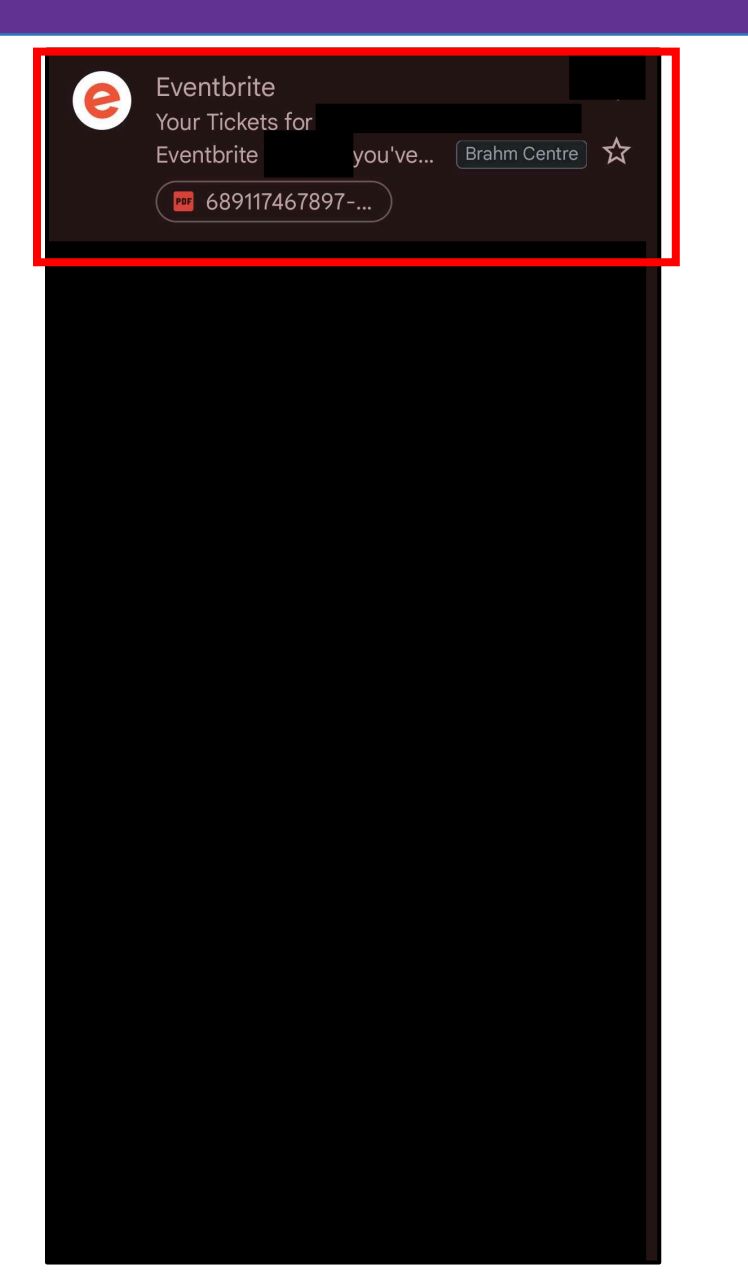

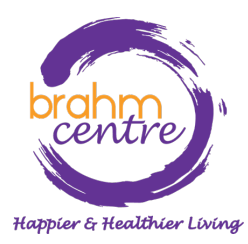

. 点击您的确认邮件,
并一直向下滚找到您
所附上的 PDF 门票。
下载门票。

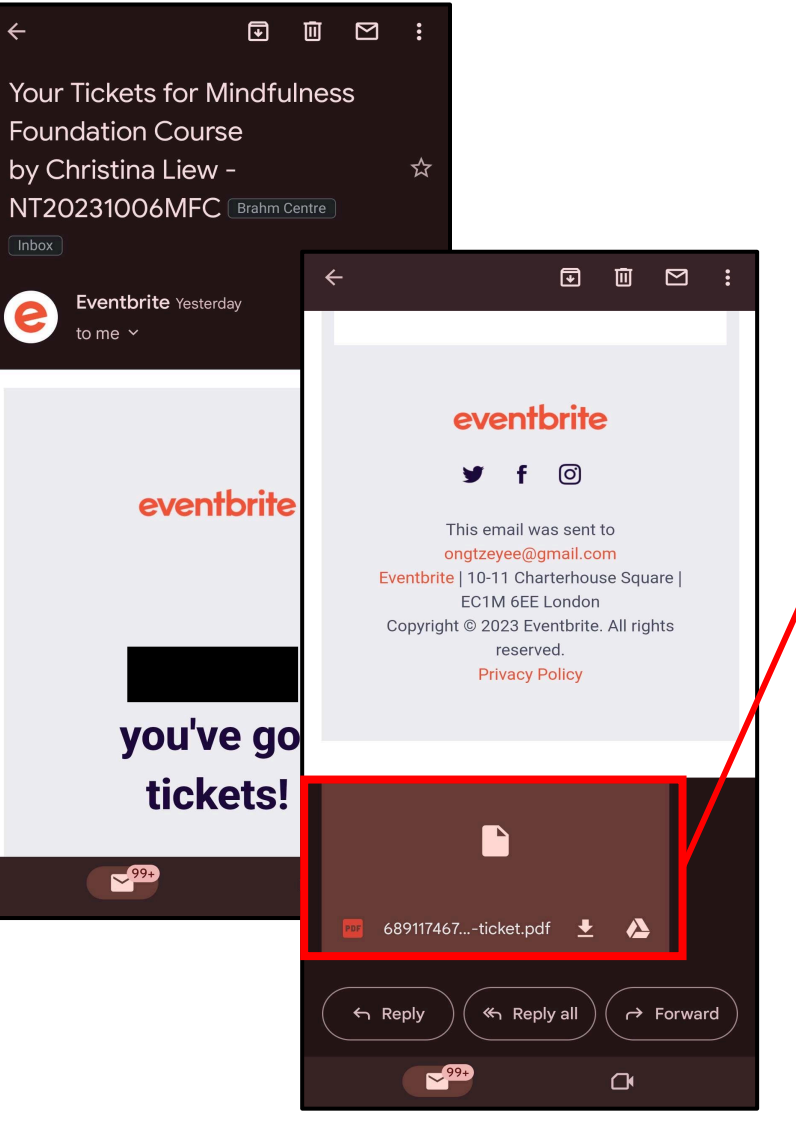

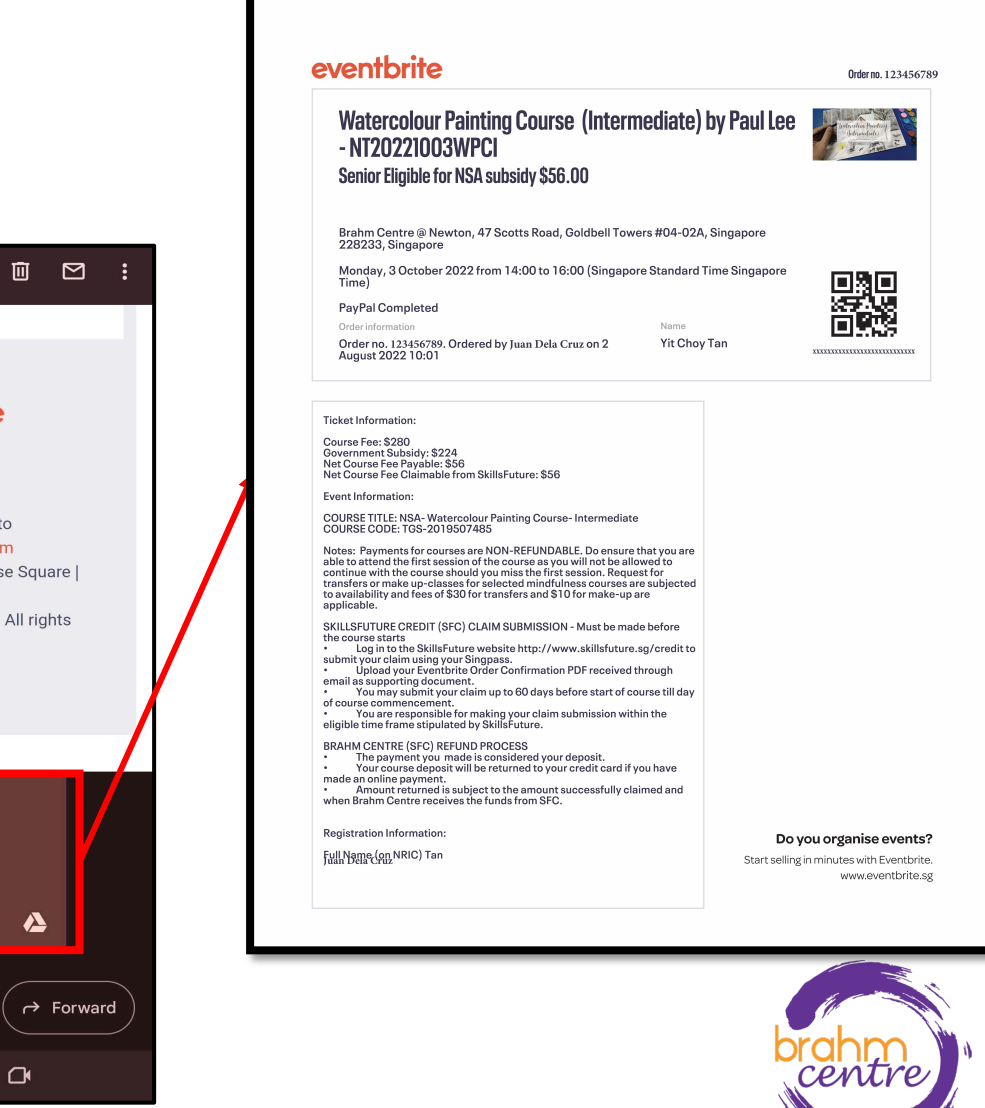

### ·下载门票并打开它。

- ·记下应付费用和可索赔费用。
- ·记下课程参考号 (e.g. TGS-XXX).

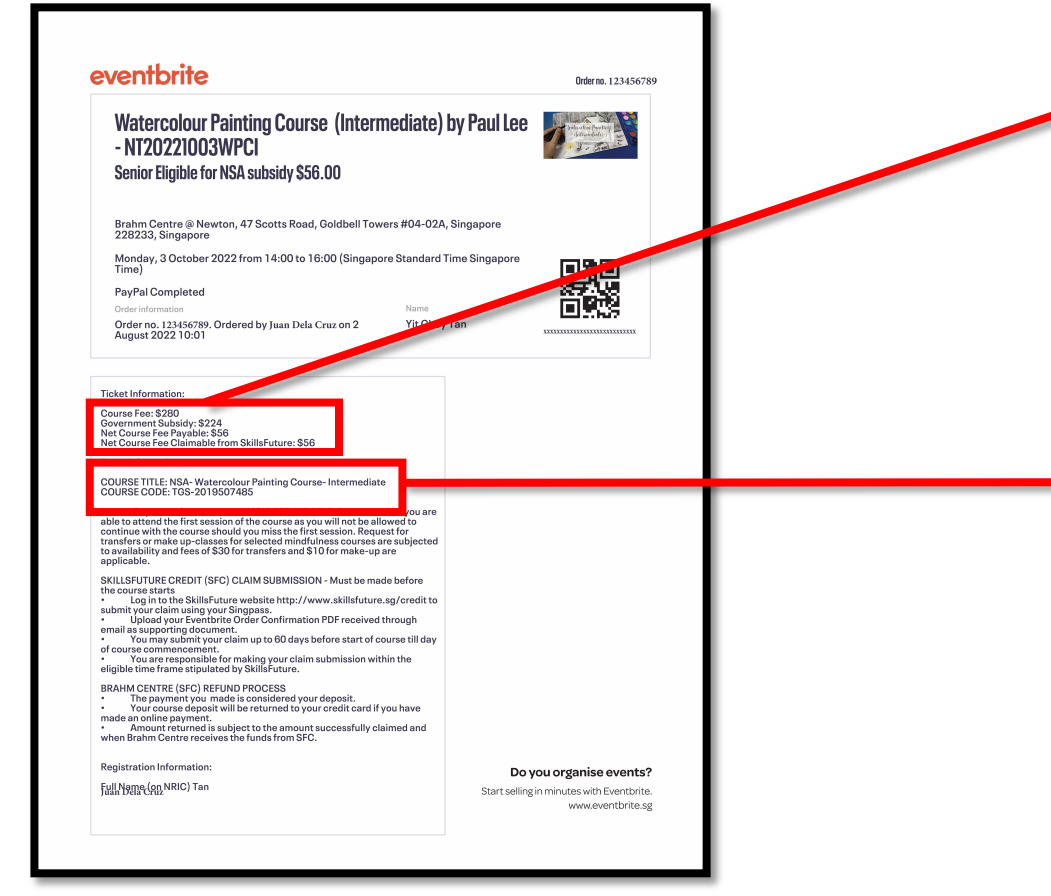

Course Fee: \$280 Government Subsidy: \$224 Net Course Fee Payable: \$56 Net Course Fee Claimable from SkillsFuture: \$56

**Event Information:** 

COURSE TITLE: NSA- Watercolour Painting Course- Intermediate COURSE CODE: TGS-2019507485

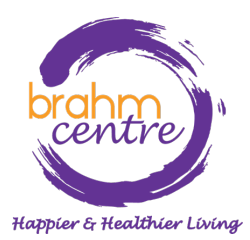

前往 myskillsfuture.gov.sg 并点击
'Login'.

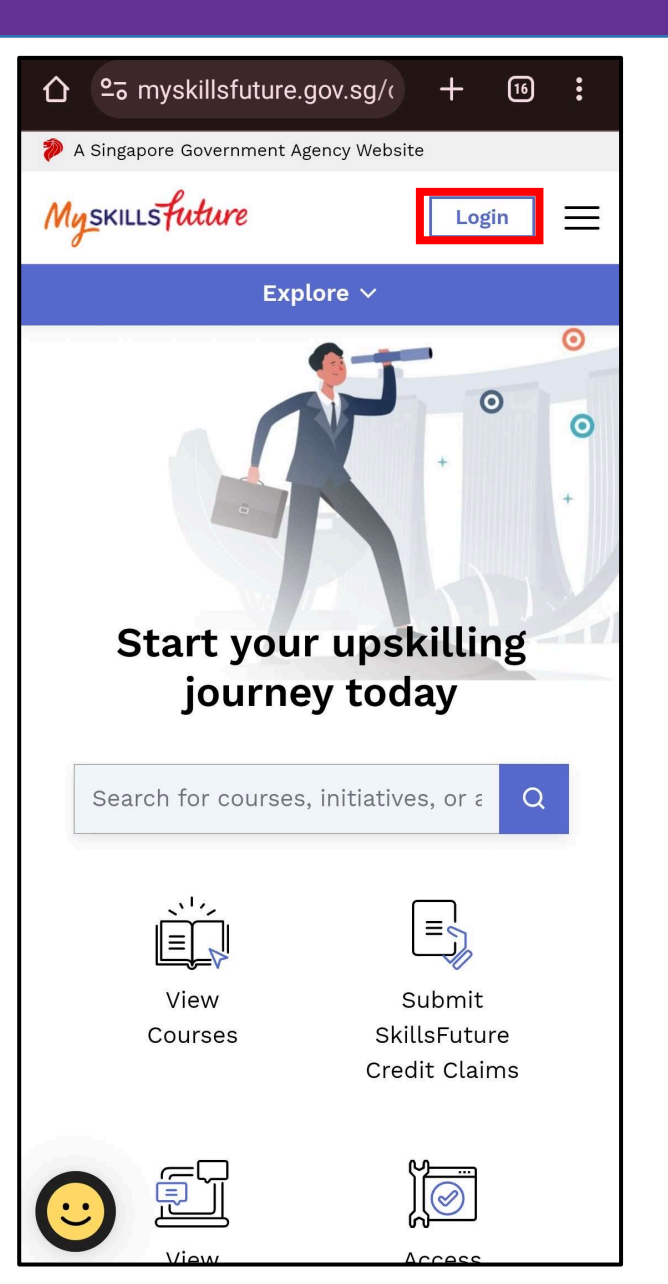

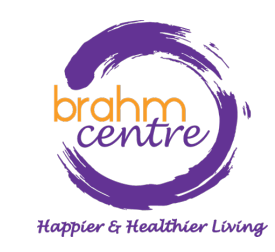

## ・将出现 Singpass 登录。点击 'Singpass'.

| 仚          | 25 myskillsfuture.gov.sg/(                                    | +       | 16     | :        |
|------------|---------------------------------------------------------------|---------|--------|----------|
|            |                                                               |         |        | $\times$ |
| W          | elcome!                                                       |         |        |          |
| Foi        | Singapore Citizens & Perman                                   | ient R  | esiden | ts       |
|            | Singpass                                                      |         |        |          |
| Dor<br>pas | n't have a Singpass account? Forg<br>sword? <b>Click here</b> | ot your |        |          |
| Foi        | Foreign Tertiary Students in                                  | Singap  | oore   |          |
|            | Portal ID                                                     |         |        |          |
| or         |                                                               |         |        |          |
| Lo         | g in with your Social Media Ac                                | count   |        |          |
|            | 5 in f                                                        |         |        |          |
|            |                                                               |         |        |          |
|            |                                                               |         |        |          |
| (          |                                                               |         |        |          |

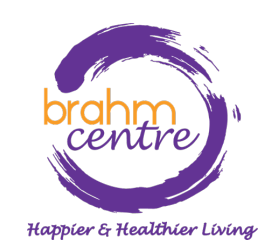

## 使用二维码或密码登录。

#### singpass

#### Upcoming Scheduled Maintenance

Singpass will be undergoing maintenance from 11pm to 2am on the following days: 25 Sep 2023 to 28 Sep 2023 and 3 Oct 2023 to 5 Oct 2023. For minimal disruptions, please conduct your transactions outside of these periods. Thank you.

#### Log in with Singpass

Your trusted digital identity

Singpass app

Password login

 $\equiv$ 

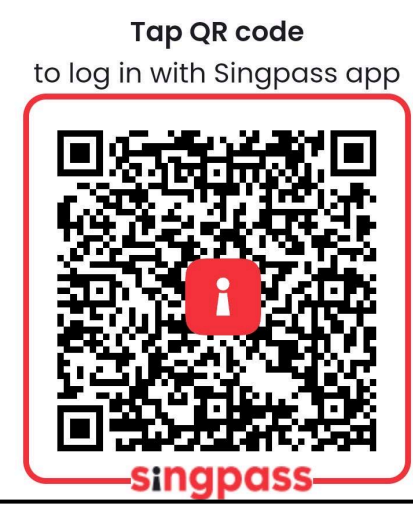

#### singpass

| opconning scheduled Maintenance | U | pcoming | Scheduled | Maintenance | 1 |
|---------------------------------|---|---------|-----------|-------------|---|
|---------------------------------|---|---------|-----------|-------------|---|

Singpass will be undergoing maintenance from 11pm to 2am on the following days: 25 Sep 2023 to 28 Sep 2023 and 3 Oct 2023 to 5 Oct 2023. For minimal disruptions, please conduct your transactions outside of these periods. Thank you.

Log in with Singpass

Your trusted digital identity

Singpass app Password login

Log in

Singpass ID

Password

|                      | Log in         |   |
|----------------------|----------------|---|
| Retrieve Singpass ID | Reset password | k |

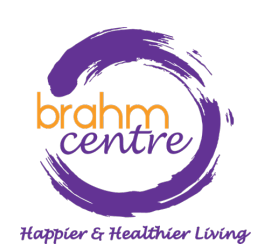

·在手机上使用 Singpass 批准登录请求。

# singpass

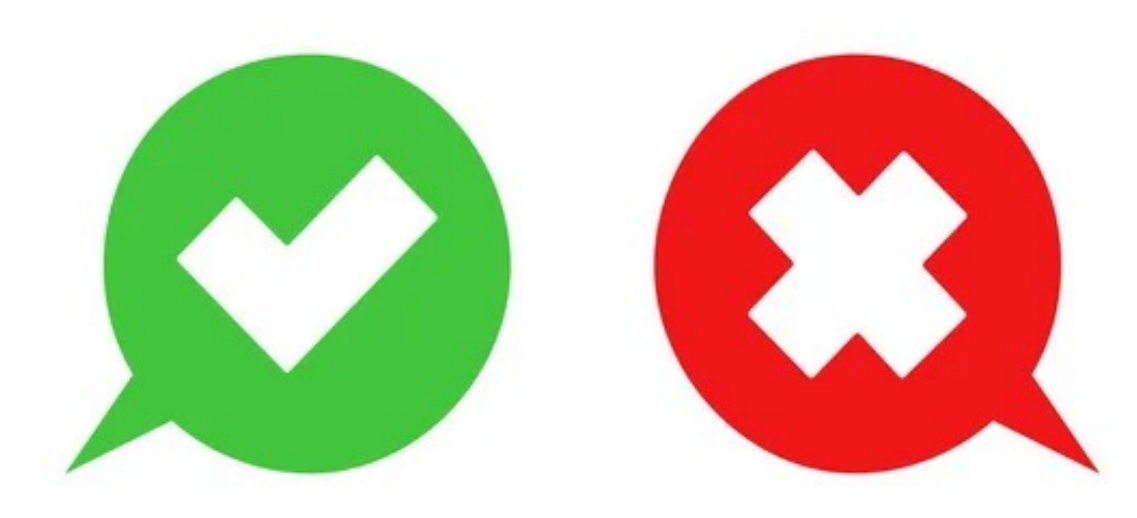

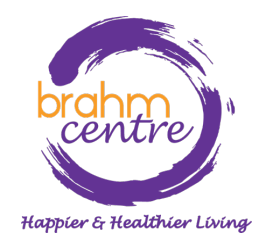

·登录后,您的姓名和信用余额将显示在右上角。

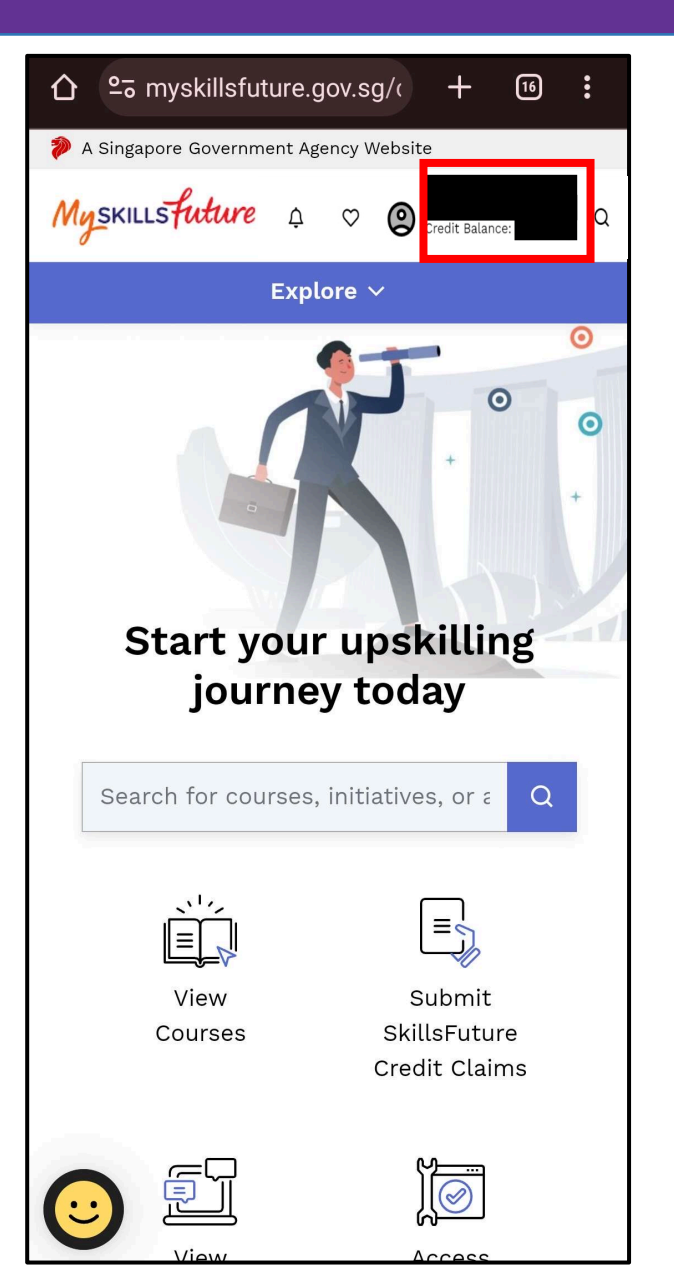

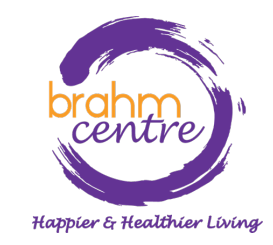

 点击 'Submit SkillsFuture Credit Claims'.

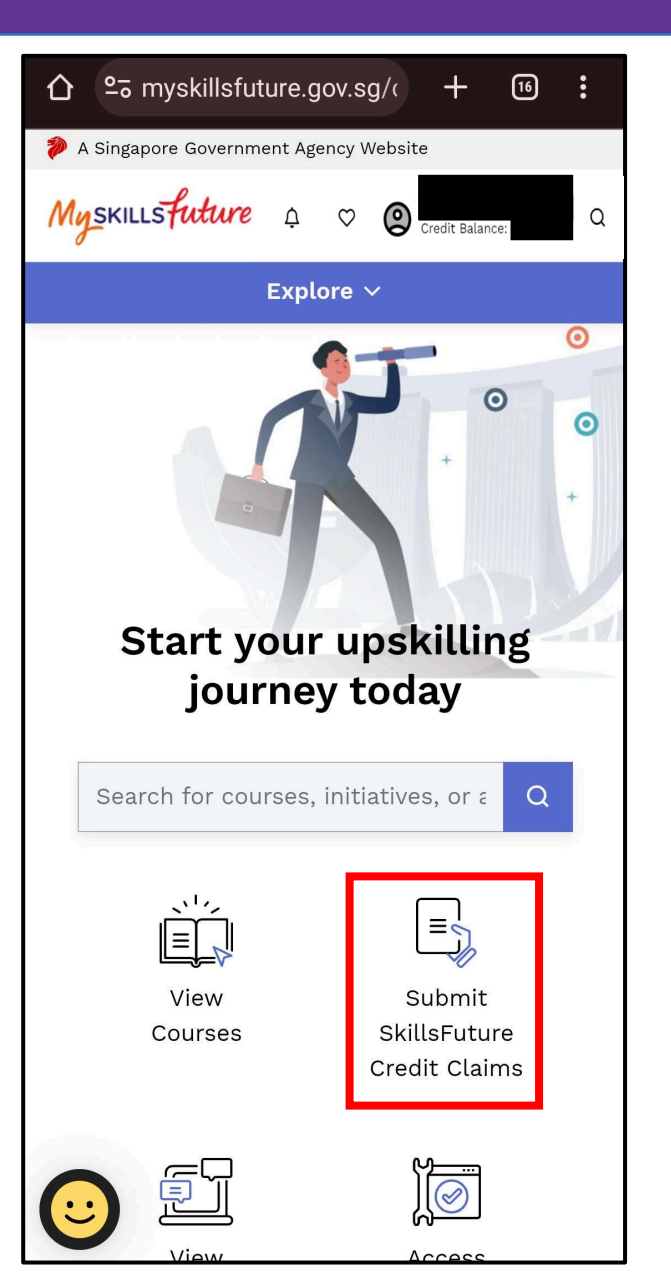

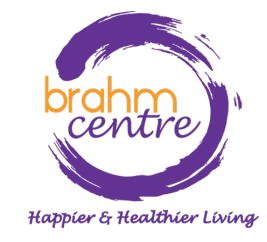

·点击 'Submit A Claim'.

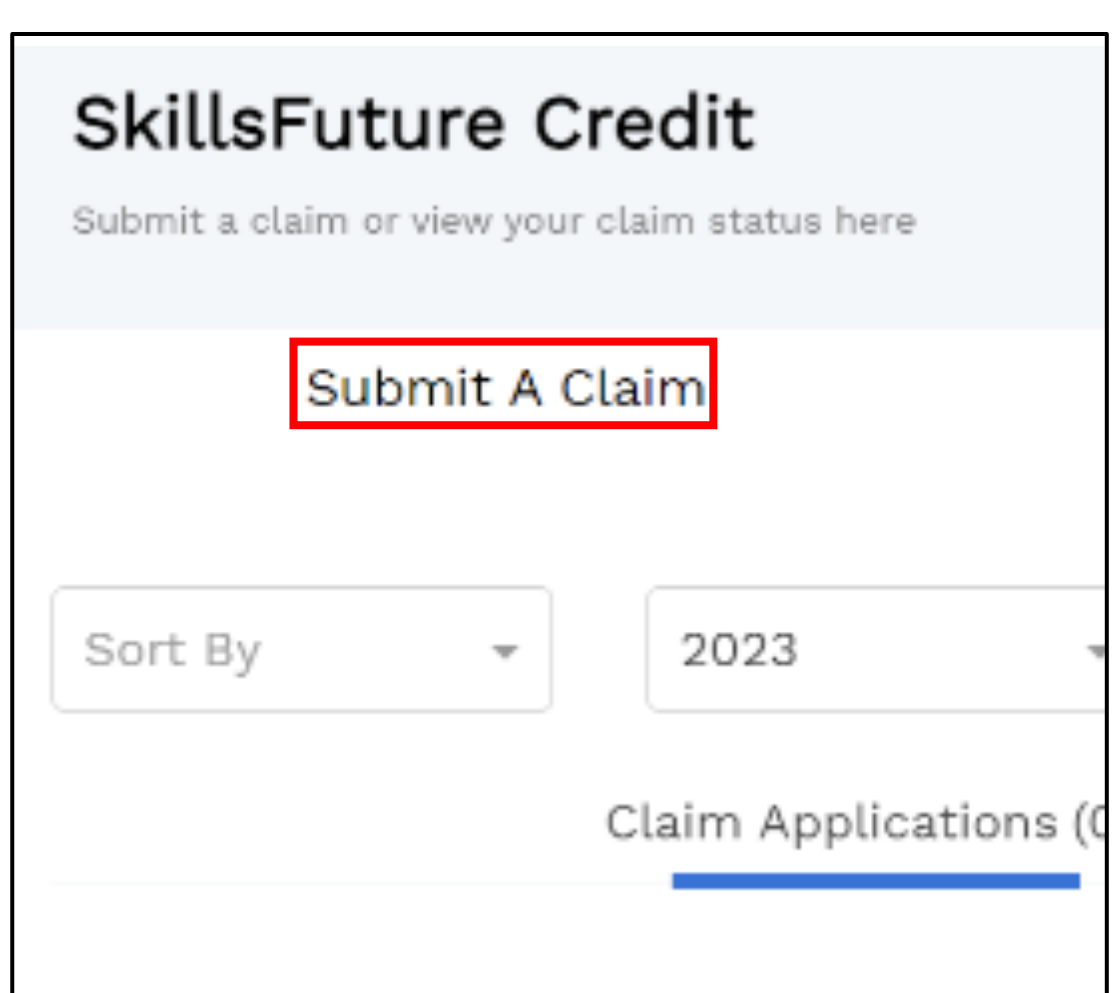

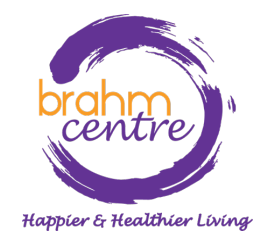

## ·在文本框中输入您的电子邮件中找到的课程代码。

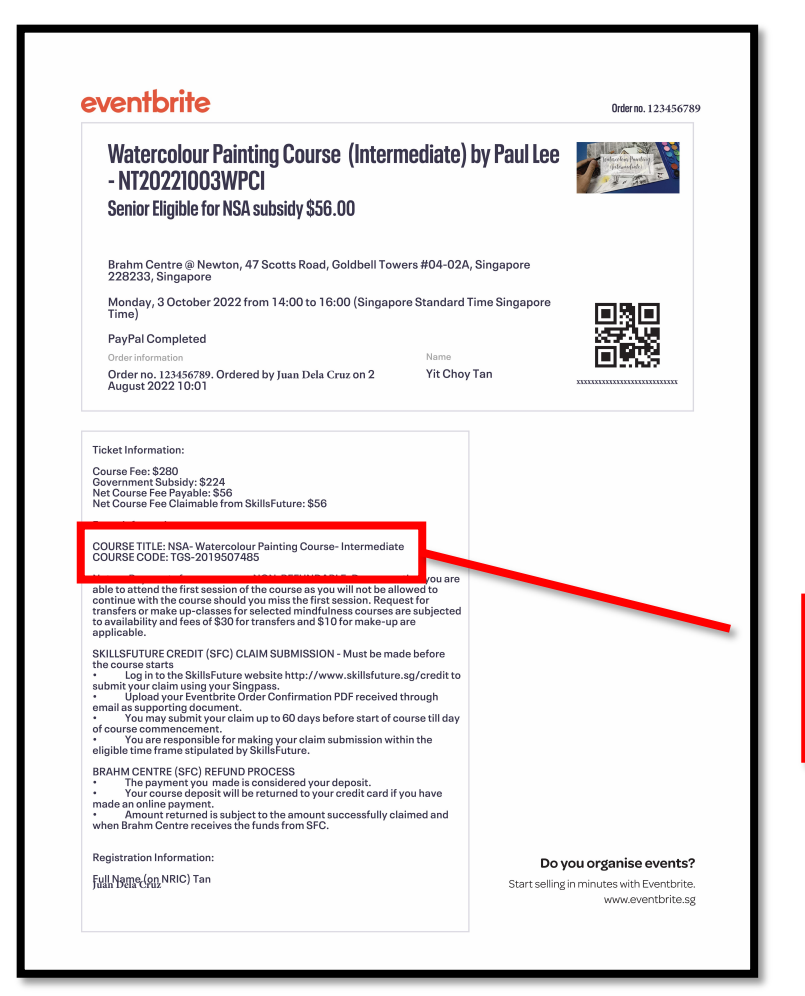

Please note that your Course Enrolments may not be reflected in real-time. If you have reg click on "Proceed to Submit a Claim" on the left to search for your course and submit your

#### Select for a course to submit a claim

Search by Course Name/Ref No.

Search

#### **Event Information:**

COURSE TITLE: NSA- Watercolour Painting Course- Intermediate COURSE CODE: TGS-2019507485

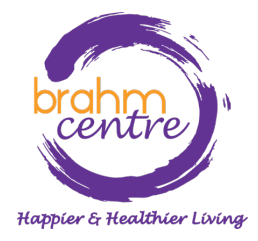

## ·选择课程。

· 输入正确的课程开始日期。

| NSA- Zentangle Art Course            |        |
|--------------------------------------|--------|
| Course code: TGS-2019507486          |        |
| Training Provider: BRAHM CENTRE LTD. |        |
|                                      | Select |
| course Support Period(s):            |        |
| 24/10/2019 to 31/03/2025             |        |

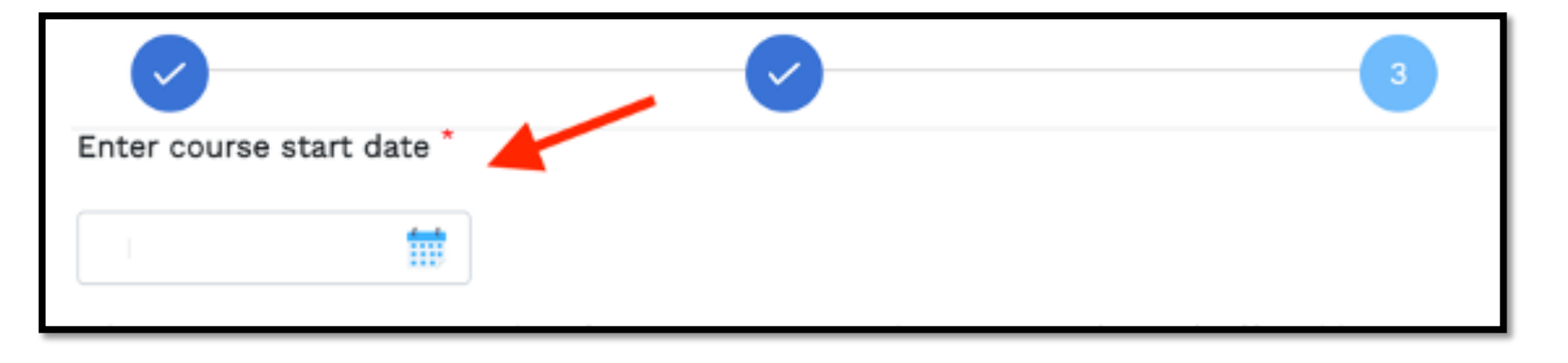

Happier & Healthier Living

## · 输入电子邮件中的索赔金额和应付费用。

| entbrite                                                                                                    | Orderno. 123456789 | Amount Of Credit To Claim *                                                                                                | Fee Payable By You (Including GST) *                          |
|----------------------------------------------------------------------------------------------------|--------------------|----------------------------------------------------------------------------------------------------|---------------------------------------------------------------|
| VT20221003WPCI<br>vnior Eligible for NSA subsidy \$56.00                                                                                                    | b) by raulize      | S\$                                                                                                    | S\$                                                           |
| 8233, Singapore<br>8233, Singapore<br>e)<br>YPal Completed<br>Isrinormation Name<br>der no. 121456789, Ordered by Juan Dela Cruz on 2 Yit Ch<br>gust 2022 10:01                                                                                                    | rd Time Singapore  | Course Fee: \$280<br>Government Subsidy: \$224<br>Net Course Fee Payable: \$56<br>Net Course Fee Claimable from SkillsFutu | ure: \$56                                                     |
| uures Aee Payable: \$56<br>Joures Fee Claimable from SkillsFuture: \$56<br>Information:<br>\$5 TITLE: NSA- Watercolour Painting Course- Intermediate<br>\$5 CODE: TGS-2019507485<br>E CODE: TGS-2019507485<br>E CODE: TGS-2019507485<br>E ayments for courses are NON-REFUNDABLE. Do ensure that you are<br>attend the first session of the course as you will not be allowed to<br>us with the course should you miss the first session. Request for<br>are or make up-classes for selected mindfulness courses are subjected<br>lability and fees of \$30 for transfers and \$10 for make-up are<br>able.<br>STUTURE CREDIT (SFC) CLAIM SUBMISSION - Must be made before<br>urse starts<br>Log in to the SkillsFuture website http://www.skillsfuture.sg/credit to<br>tyour claim using your Singpass.<br>You may submit your claim up to 60 days before start of course till day<br>re commencement. | e<br>d<br>y        | Drag and E<br>jpeg.                                                                                                    | Drop or Browse your files.<br>, png, pdf - max file size 4MB. |
| You are responsible for making your claim submission within the<br>et im forme stipulated by Skiller ture.<br>M CENTRE (SFC) REFUND PROCESS<br>The payment you made is considered your deposit.<br>Your course deposit will be returned to your credit card if you have<br>an online payment.                                                                                                    |                    |                                                                                                    | Back Review                                                   |

## ·上传电子邮件中随附的门票收据。

| Payment details                                                                                                    |                                      |  |  |  |
|----------------------------------------------------------------------------------------------------|--------------------------------------|--|--|--|
| Amount Of Credit To Claim *                                                                                                | Fee Payable By You (Including GST) * |  |  |  |
| S\$                                                                                                    | S\$                                  |  |  |  |
| The claim amount should not be more than the nett course fee, or your<br>SkillsFuture Credit balance (whichever is lower). |                                      |  |  |  |
| Upload supporting documents *                                                                                              |                                      |  |  |  |
| Drag and Drop or Browse your files.<br>jpeg. png. pdf - max file size 4MB.                                                 |                                      |  |  |  |
|                                                                                                    | Back                                 |  |  |  |

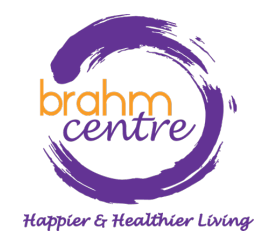

・点击 'Review'.

| Payment details                                                                                                    |                                      |  |  |  |
|----------------------------------------------------------------------------------------------------|--------------------------------------|--|--|--|
| Amount Of Credit To Claim *                                                                                                | Fee Payable By You (Including GST) * |  |  |  |
| S\$                                                                                                    | S\$                                  |  |  |  |
| The claim amount should not be more than the nett course fee, or your<br>SkillsFuture Credit balance (whichever is lower). |                                      |  |  |  |
| Upload supporting documents *                                                                                              |                                      |  |  |  |
| Drag and Drop or Browse your files.<br>jpeg, png, pdf - max file size 4MB.                                                 |                                      |  |  |  |
|                                                                                                    | Back                                 |  |  |  |

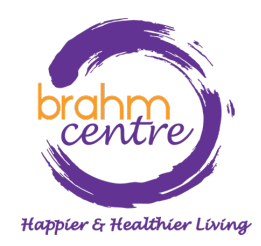

·查看并同意条款和条件。点击"Submit".

| Submit A Claim                                                                               | Claim Status                             | Refund Status      |
|----------------------------------------------------------------------------------------------|------------------------------------------|--------------------|
| Select Course                                                                                | Fill In Details                          | 3 Review           |
| Review your Submission                                                                       |                                          |                    |
| NSA- Pencil-Sketching Course- Inter                                                          | mediate                                  |                    |
| Course ID:TGS-2019507482<br>Training Provider:BRAHM CENTRE LTD                               |                                          |                    |
| Payment Details                                                                              |                                          |                    |
| Fee Payable By You (Including GST): <b>S\$</b><br>Amount Of Credit To Claim: <b>S\$56.00</b> | 56.00                                    |                    |
| Supporting Document(s)                                                                       |                                          |                    |
| Veronica 6<br>69.21 KB                                                                       |                                          |                    |
| ✓ I have read and agreed to the SI                                                           | illsFuture Credit Terms & Conditions 🗟 * |                    |
|                                                                                              |                                          | Back Cancel Submit |

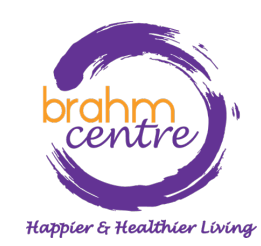

# 通过单击进行最终验证并完成索赔流程 "Agree and Submit" > "View Claim Status"。

#### Before Proceeding to Submit

#### Notice to all applicants:

It is your responsibility to ensure that all information submitted is true, complete, accurate and not misleading. SSG takes a serious view of any abuse of the SkillsFuture funding schemes and will not hesitate to act against anyone who contravenes our funding rules or terms of use. Your attention is drawn to section 58 of the SkillsFuture Singapore Agency Act 2016(No. 24 of 2016)(False or misleading information, statement or document, etc). A person who contravenes section 58(1) shall be liable upon conviction to a maximum penalty of a fine not exceeding \$10,000 or to imprisonment for a term not exceeding 12 months or to both.

#### **Declaration:**

1. I understand that:

- a. SkillsFuture Credit can only be used for education and training purpose; and
- b. Should I fail to attend the run of the course specified in my application, or if any of the information contained in my application is false, incomplete or misleading, I will be required to return an amount equivalent to the SkillsFuture Credit drawn from my account to SSG.

#### 2. I confirm that:

a. I did not receive any cash, voucher(s) or similar incentive(s), or participate in any lucky draw in connection with the course for which I'm applying to use SkillsFuture Credit for; andb. All information in my application is true, complete, accurate and not misleading.

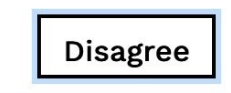

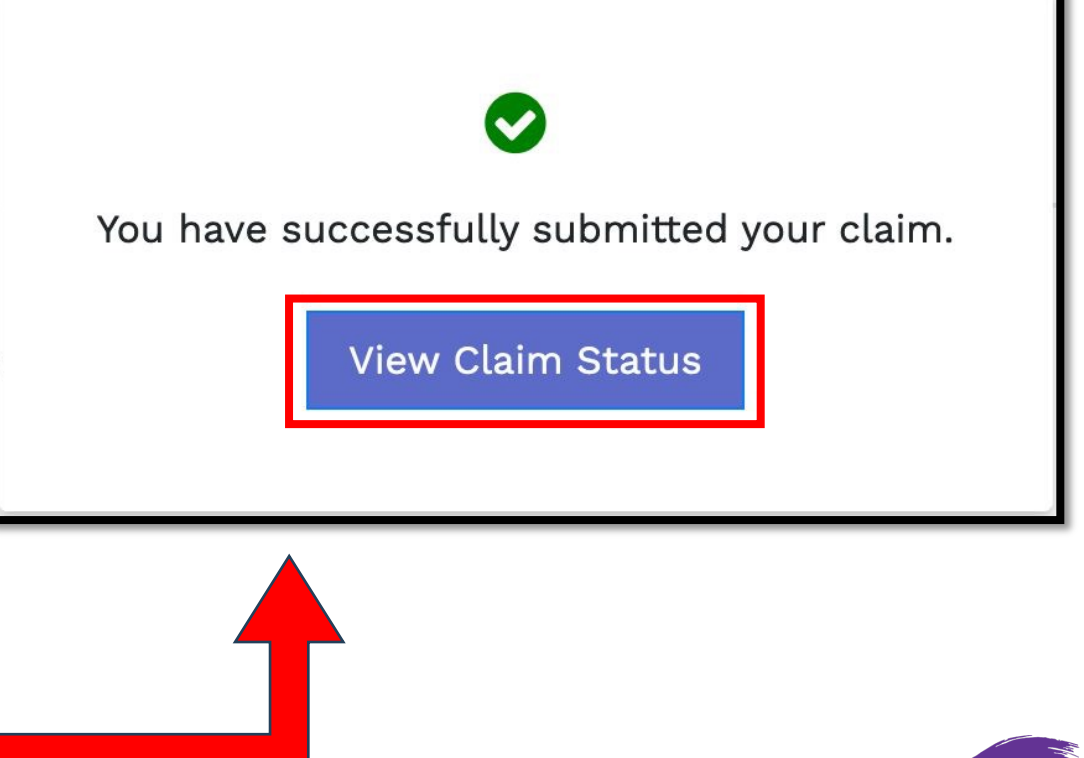

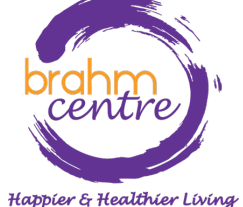